Visit Our Ticket Store: <u>https://alexandriasingers.choirgenius.com/store/front</u> Then, click on "Visit The Store"

| Alexandria Singers                                                 |  |
|--------------------------------------------------------------------|--|
| 🖶 VISIT THE STORE                                                  |  |
| Site login                                                         |  |
| Username or email address *                                        |  |
| Password *                                                         |  |
| Log in                                                             |  |
| G Login with Google<br>Forgot your password? You can reset it here |  |
|                                                                    |  |

### Select your preferred show date/time.

You can add more than one show to your cart, but you will need to return to the storefront for a different date/time addition.

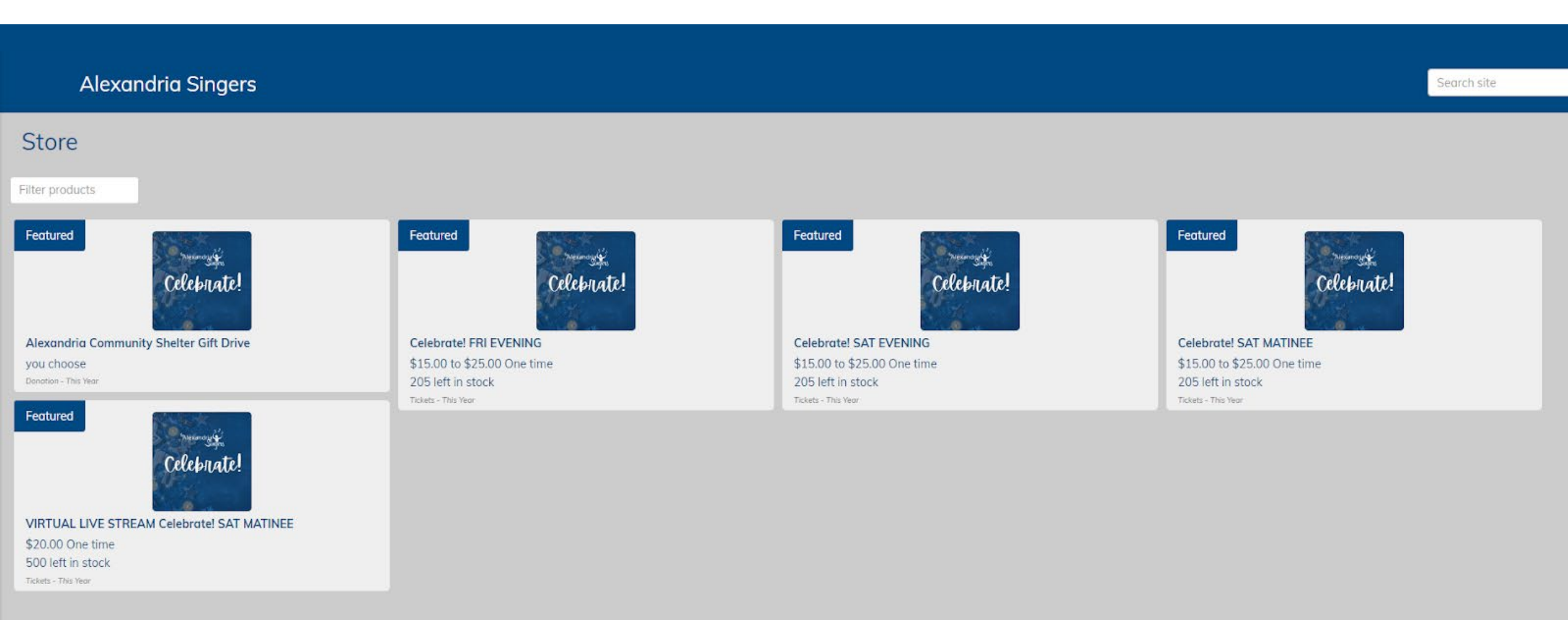

#### Active Member? Click Log in (see email); Patron or Alumni? Click Register

You will notice that "add to cart," "edit cart," and "checkout" will remain gray until you create your account. Once registration is complete, you may begin shopping! All accounts and data are password protected and secure. We will *never* sell or distribute your information outside of The Alexandria Singers org.

#### Alexandria Singers

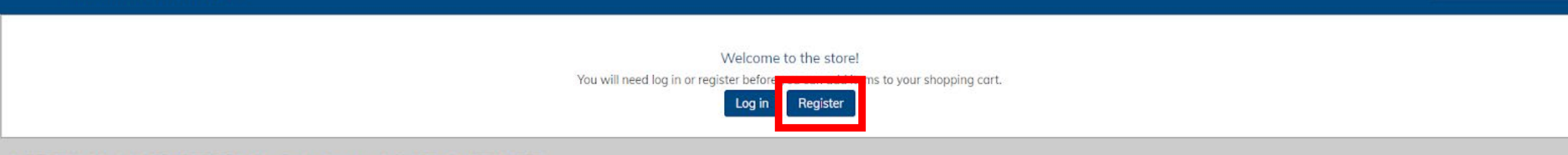

#### VIRTUAL LIVE STREAM Celebrate! SAT MATINEE

500 left in stock

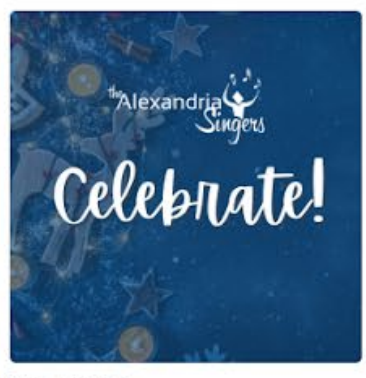

Tickets This Year VIRTUAL LIVE STREAM Celebrate! SAT MATINEE

Virtual Live Stream - Celebrate with The Alexandria Singers for our annual holiday pops concert Saturday Matinee! Advanced ticket purchases needed to view our Live Stream - ticket sales will close at midniaht Virtual Live Stream \$20.00 One time

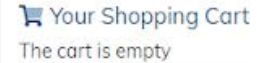

Search site

dit.cart Checkou

#### Proceed to Shop

You will notice that "add to cart," "edit cart," and "checkout" are all available (blue) now to shop! This is only an example option. See our site for all show dates/times and price options per Live or Virtual show. If at ANY point you get turned around after registration, click the "Storefront" option in the left-hand navigator.

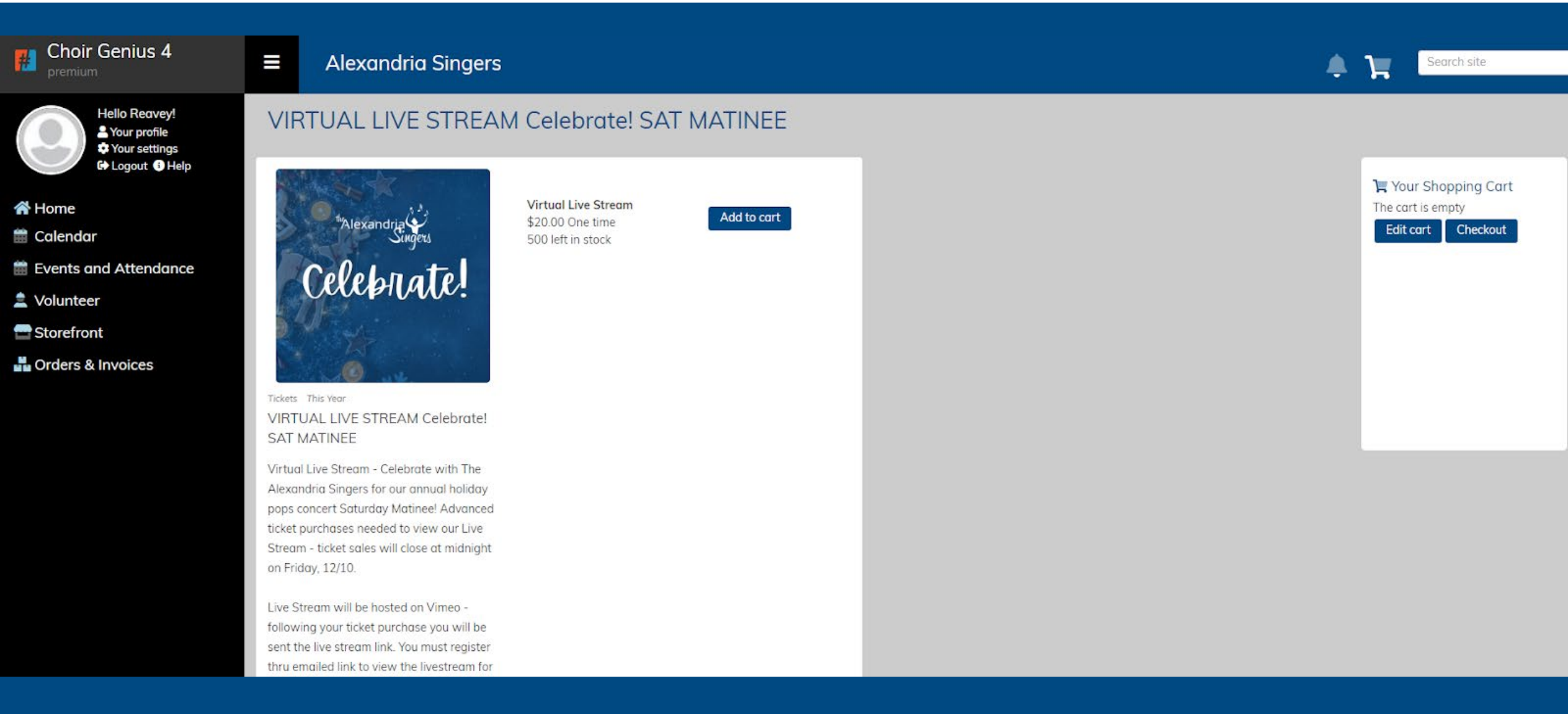

#### Proceed to Shop

Add items to your cart, then proceed to Checkout

This is only an example option. See our site for all show dates/times and price options per Live or Virtual show.

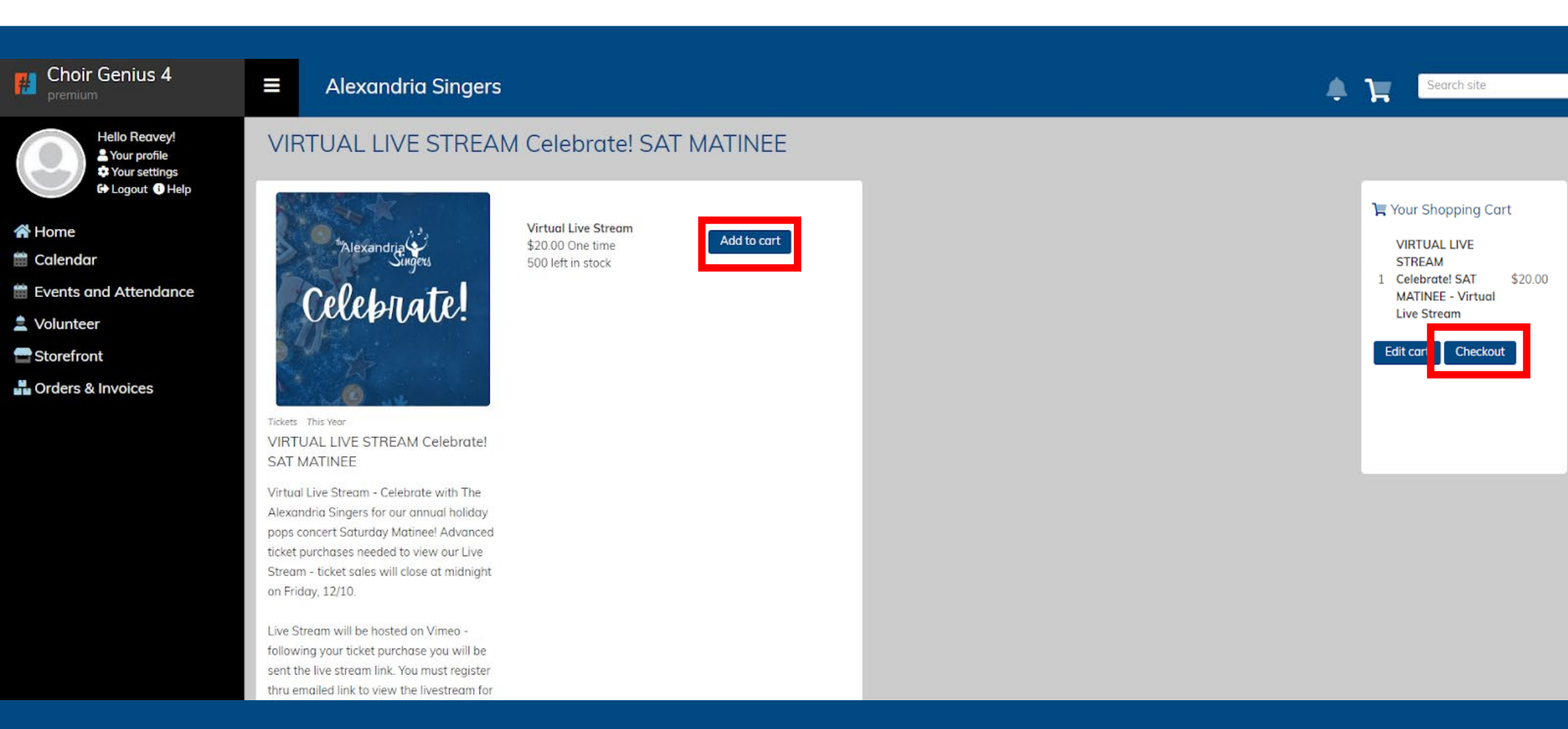

#### Share your Spirit for the Season!

In lieu of a physical gift drive this holiday season, a portion of all ticket sales will go to our partners at the Alexandria Community Shelter. You will also be given an option to add a custom donation amount. 100% of this amount will be gifted. This additional gift is optional, if you give, the next step will ask for your gift amount; alternatively, you can simply click "Skip" to bypass.

| Choir Genius 4                                   | <b>≡</b> Alexandria           | Singers |  |  | <b>♣ ૠ</b> ⁰ | Search site |  |
|--------------------------------------------------|-------------------------------|---------|--|--|--------------|-------------|--|
| Hello Reavey!<br>A Your profile<br>Your settings | Checkout                      |         |  |  |              |             |  |
| Logout 3 Help                                    | Consider adding to your order |         |  |  |              |             |  |
| 希 Home                                           |                               |         |  |  |              |             |  |
| 🛱 Calendar                                       |                               |         |  |  |              |             |  |
|                                                  | Nexmas                        |         |  |  |              |             |  |
| Events and Attendance                            | Celebrate!                    |         |  |  |              |             |  |
| 🚊 Volunteer                                      |                               |         |  |  |              |             |  |
| Storefront                                       | Alexandria                    |         |  |  |              |             |  |
| 晶 Orders & Invoices                              | Community Shelter             |         |  |  |              |             |  |
|                                                  | Gift Drive                    |         |  |  |              |             |  |
|                                                  | you choose                    |         |  |  |              |             |  |
|                                                  | Donation - This Year          |         |  |  |              |             |  |
|                                                  |                               |         |  |  |              | Skip        |  |
|                                                  |                               |         |  |  |              |             |  |

## Who is this ticket for? Enter then hit "Submit"

For every ticket purchased you will be asked who this ticket is for. This will help expedite checkin/ticketing for anyone who misplaces their emailed ticket – but if you aren't sure who will use each ticket yet, you're welcome to put your own name in each field. If you requested to add a custom shelter donation, that amount to complete will also appear on this page.

| Choir Genius 4                                                    | ≡                                                                                       | Alexandria Singers                                                                        | Search site |  |  |  |
|-------------------------------------------------------------------|-----------------------------------------------------------------------------------------|-------------------------------------------------------------------------------------------|-------------|--|--|--|
| Hello Reavey!<br>A Your profile<br>Your settings<br>Logout 1 Help | Ch                                                                                      | neckout                                                                                   |             |  |  |  |
|                                                                   | Suggested products skipped for this cart                                                |                                                                                           |             |  |  |  |
| ☆ Home ☆ Calendar                                                 | One or more of your order items needs a bit more information!<br>Please enter it below: |                                                                                           |             |  |  |  |
| Events and Attendance                                             |                                                                                         |                                                                                           |             |  |  |  |
| 🚖 Volunteer                                                       | Plea                                                                                    | ase complete order item: VIRTUAL LIVE STREAM Celebrate! SAT MATINEE - Virtual Live Stream |             |  |  |  |
| Storefront                                                        | Who<br>( Ti                                                                             | b is this ticket for?<br>Ticket holder's name here                                        |             |  |  |  |
|                                                                   | Subm                                                                                    | nit                                                                                       |             |  |  |  |
|                                                                   |                                                                                         |                                                                                           |             |  |  |  |

# Enter Payment Card and select "Test card" Finally, hit "Submit Order"

Since you are a registered user, you do have the option to securely store a payment method. This is completely optional. Saved card data is encrypted and not visible to anyone, including our site management team.

| Choir Genius 4                                            | =                                                                                                    | Alexandria Singers                                           |                              |                  |   | 🛕 📜 <sup>3</sup> Search site |  |
|-----------------------------------------------------------|----------------------------------------------------------------------------------------------------|--------------------------------------------------------------|------------------------------|------------------|---|------------------------------|--|
| Hello Reavey!<br>Let Your profile<br>Your settings        | Che                                                                                                    | eckout                                                       |                              |                  |   |                              |  |
| Ge Logout G Help                                          | Payment methods                                                                                                    |                                                              |                              |                  |   |                              |  |
| ☆ Home ☆ Calendar                                         | Enter a new payment method<br>Enter your card information and press 'Test Card'                                                                                                    |                                                              |                              |                  |   |                              |  |
| <ul><li>Events and Attendance</li><li>Volunteer</li></ul> |                                                                                                    |                                                              |                              |                  |   |                              |  |
| Storefront                                                | Test card  Test card |                                                              |                              |                  |   |                              |  |
|                                                           | Submit Order Order details                                                                                                    |                                                              |                              |                  |   |                              |  |
|                                                           |                                                                                                    |                                                              |                              |                  |   |                              |  |
|                                                           | Orde<br>These                                                                                                    | r items<br>items will be billed when the order is submitted  |                              |                  |   |                              |  |
|                                                           | Item Details Price Quantity Subtotal                                                                                                    |                                                              |                              |                  |   |                              |  |
|                                                           | VIRT                                                                                                    | UAL LIVE STREAM Celebrate! SAT MATINEE - Virtual Live Stream | Ticket holder: Reavey Milton | \$20.00 One time | 1 | \$20.00 One time plus tax    |  |

3% tax on applicable items

\$0.60

## Confirmation screen – Thank you for your order!

You will receive your tickets and custom # codes and QR codes by email to your registered email.

Purchased multiple tickets? They will be listed in one email with the individual names of the ticketed members associated with each "ticket."

| Choir Genius 4                                                                               | ■ Alexandria Singers                                                                           | * <b>H</b> | Search site |
|----------------------------------------------------------------------------------------------|------------------------------------------------------------------------------------------------|------------|-------------|
| Hello Reavey!<br>Logout I Help                                                               | Thank you for your order<br>You can review your orders any time on your Orders & Invoices page |            |             |
| <ul> <li>Home</li> <li>Calendar</li> <li>Events and Attendance</li> <li>Volunteer</li> </ul> |                                                                                                |            |             |
| Storefront                                                                                   |                                                                                                |            |             |

### \*Virtual Live-Stream ticket purchases:

We will email you following your purchase with the live-stream Vimeo link. Please allow us up to 48 hours to contact you. You will need your ticket # code mentioned above to sync your registration on Vimeo and verify your purchase. SEE NEXT PAGES!

\*\*If you'd prefer to view our performance "On Demand," as we offered for our virtual performances throughout 2020-2021, standby – do not purchase a LIVE stream ticket – we will advertise that purchase option after the live show weekend closes.

You'll get an email from our tickets team with the live-stream link to register. This can be done up until the event starts – but we encourage getting registered in advance and avoiding a delay at 2pm Saturday 12/11!

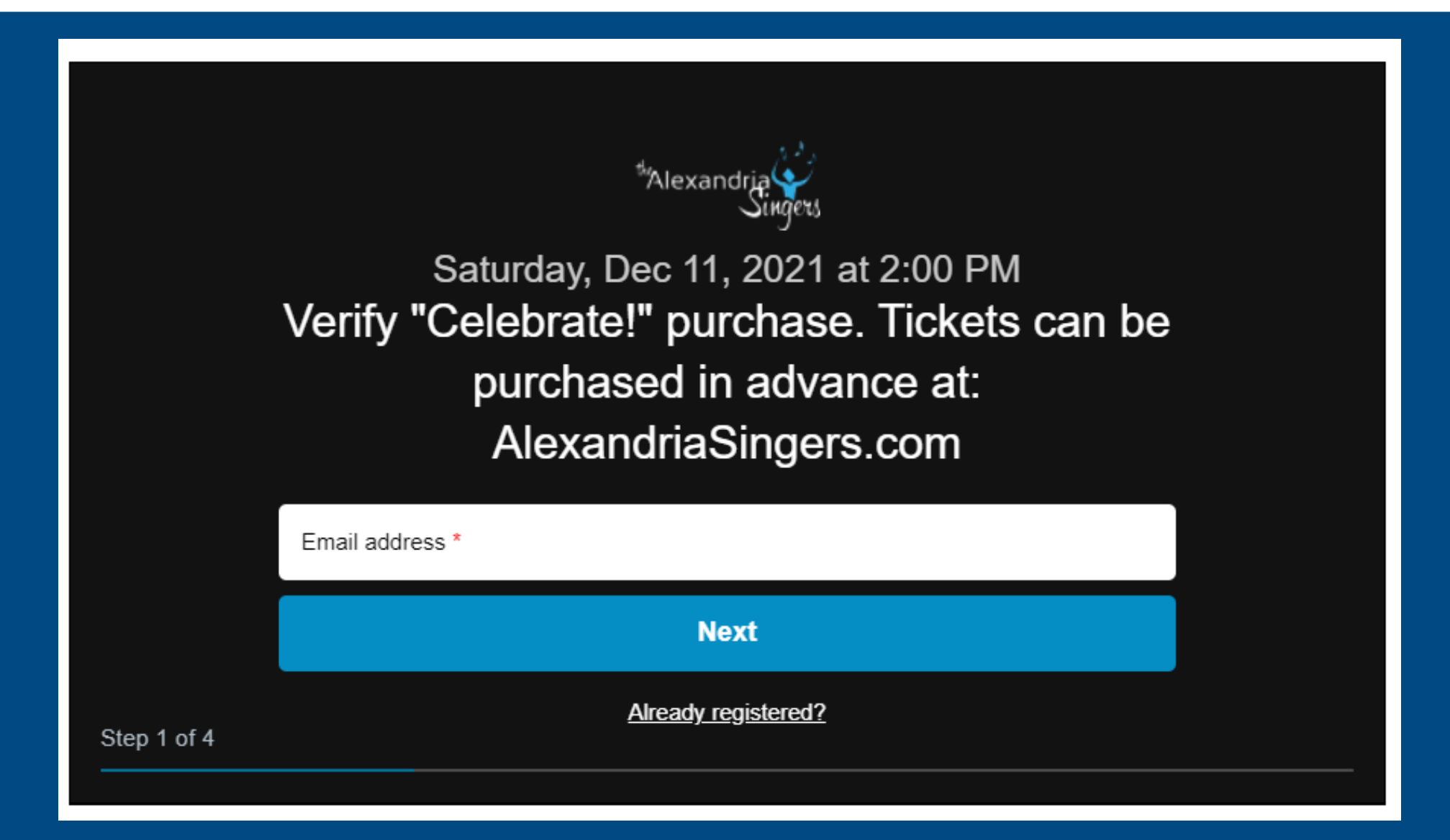

You'll get an email from our tickets team with the live-stream link to register. This can be done up until the event starts – but we encourage getting registered in advance and avoiding a delay at 2pm Saturday 12/11!

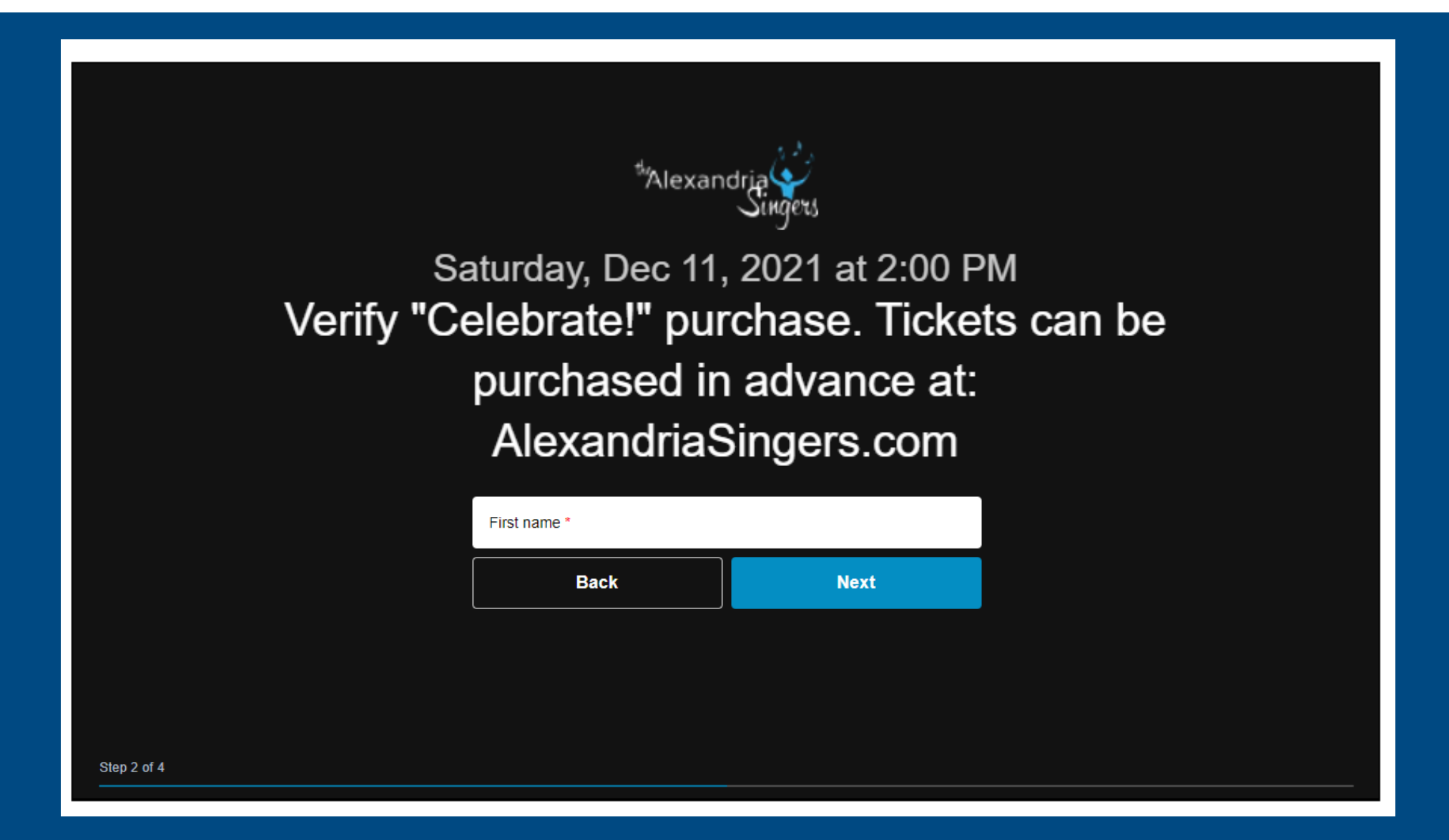

You'll get an email from our tickets team with the live-stream link to register. This can be done up until the event starts – but we encourage getting registered in advance and avoiding a delay at 2pm Saturday 12/11!

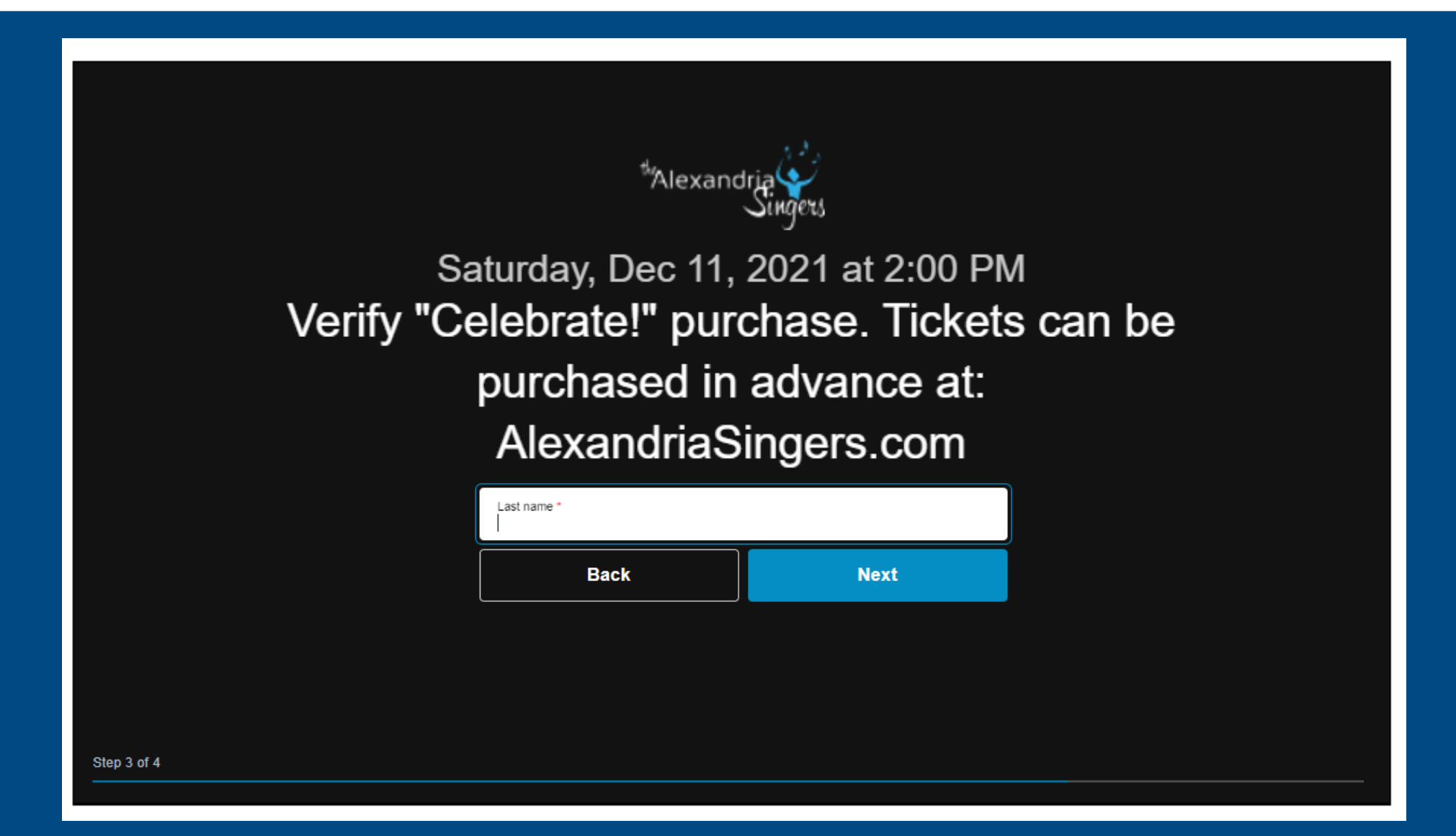

You'll get an email from our tickets team with the live-stream link to register. This can be done up until the event starts – but we encourage getting registered in advance and avoiding a delay at 2pm Saturday 12/11!

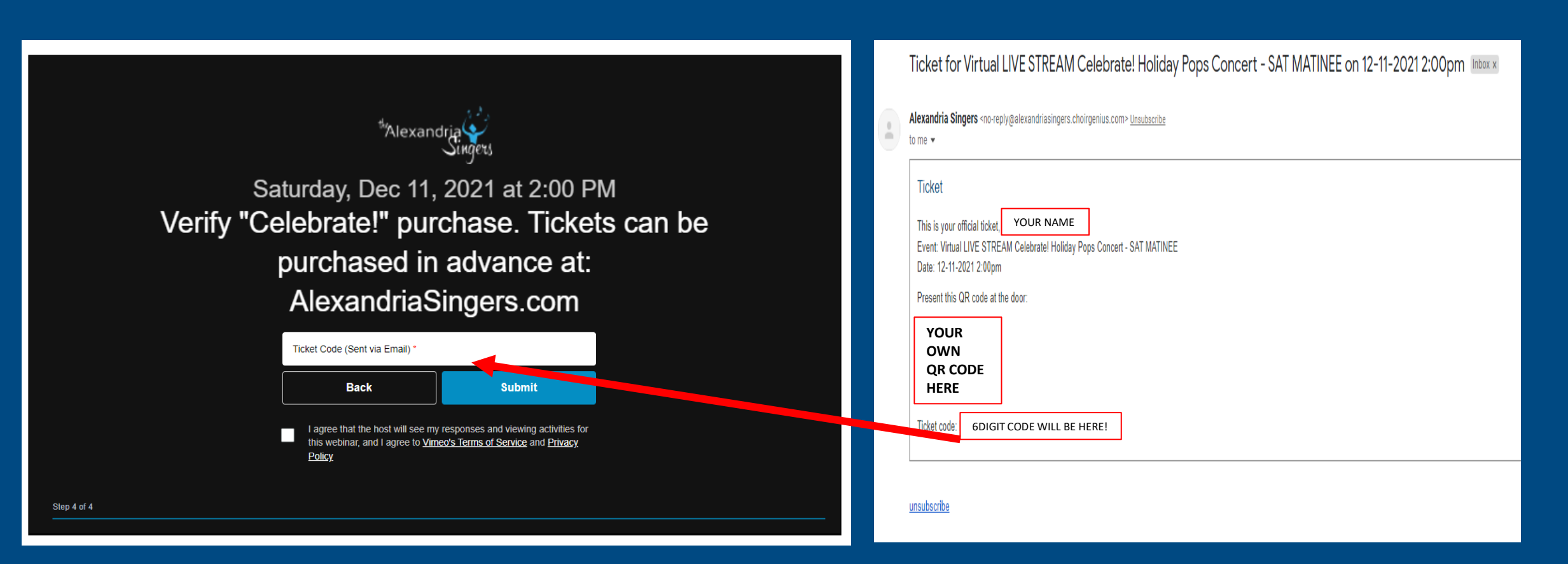

\*If you'd prefer to view our performance "On Demand," as we offered for our virtual performances throughout 2020-2021, standby – do not purchase a LIVE stream ticket – we will advertise that purchase option after the live show weekend closes.